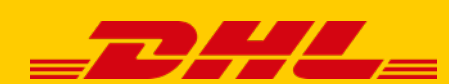

# **POZNAJ DHL24** KROK PO KROKU

## DHL24 to centrum zarządzania Twoimi przesyłkami w DHL eCommerce!

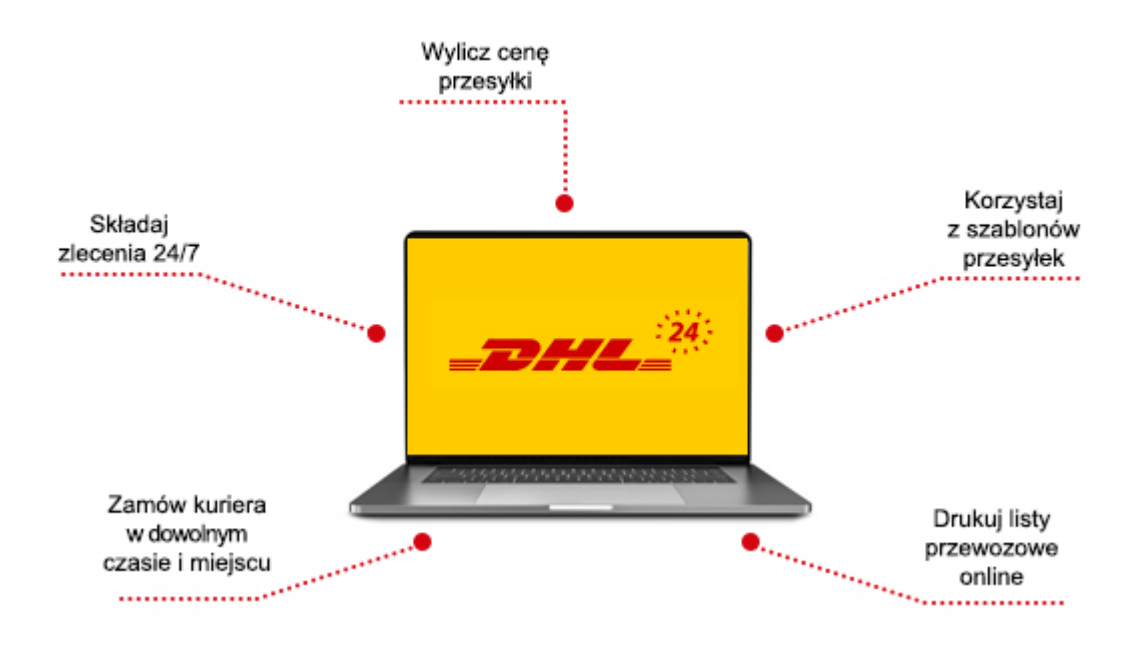

- Aplikacja działa online pod adresem <u>www.dhl24.com.pl</u>
- Dostępna 24/7, z dowolnego miejsca z dostępem do Internetu
- Uruchamiana z poziomu przeglądarki internetowej

## Twoja przesyłka w DHL24 krok po kroku

- 1. <u>Zarejestruj się</u>
- 2. <u>Zaloguj się</u>
- 3. Wybierz przesyłkę
- 4. <u>Uzupełnij dane przesyłki</u>
- 5. <u>Nadaj paczkę w punkcie lub zamów kuriera</u>
- 6. <u>Generowanie potwierdzenia nadania przesyłek</u>

## 1. Zarejestruj się

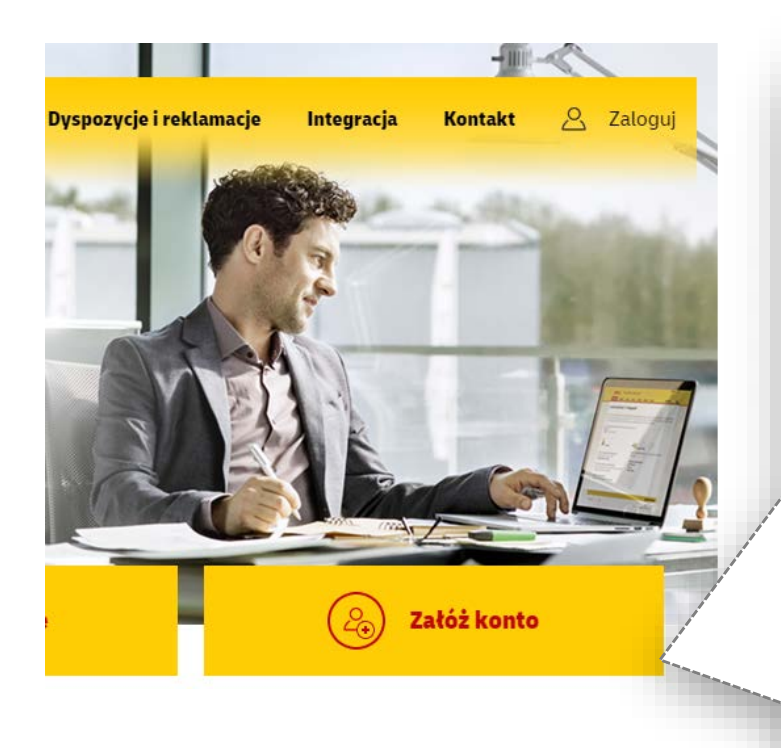

#### Do rejestracji potrzebujesz adres email.

- Wpisz adres email do obsługi przesyłek.
- Po rejestracji prześlemy link aktywacyjny na adres podany jako login; kliknij w link, który aktywuje konto.
- Jeśli chcesz utworzyć konto dla umowy z numerem klienta (SAP), to link aktywacyjny do nowego konta zostanie wysłany na adres e-mail podany przy zawieraniu umowy; kliknij w ten link i aktywuj konto.
- Sprawdź czy emaile z linkiem aktywacyjnym nie zostały przeniesione przez skrzynkę pocztową do wiadomości typu spam/śmieci.

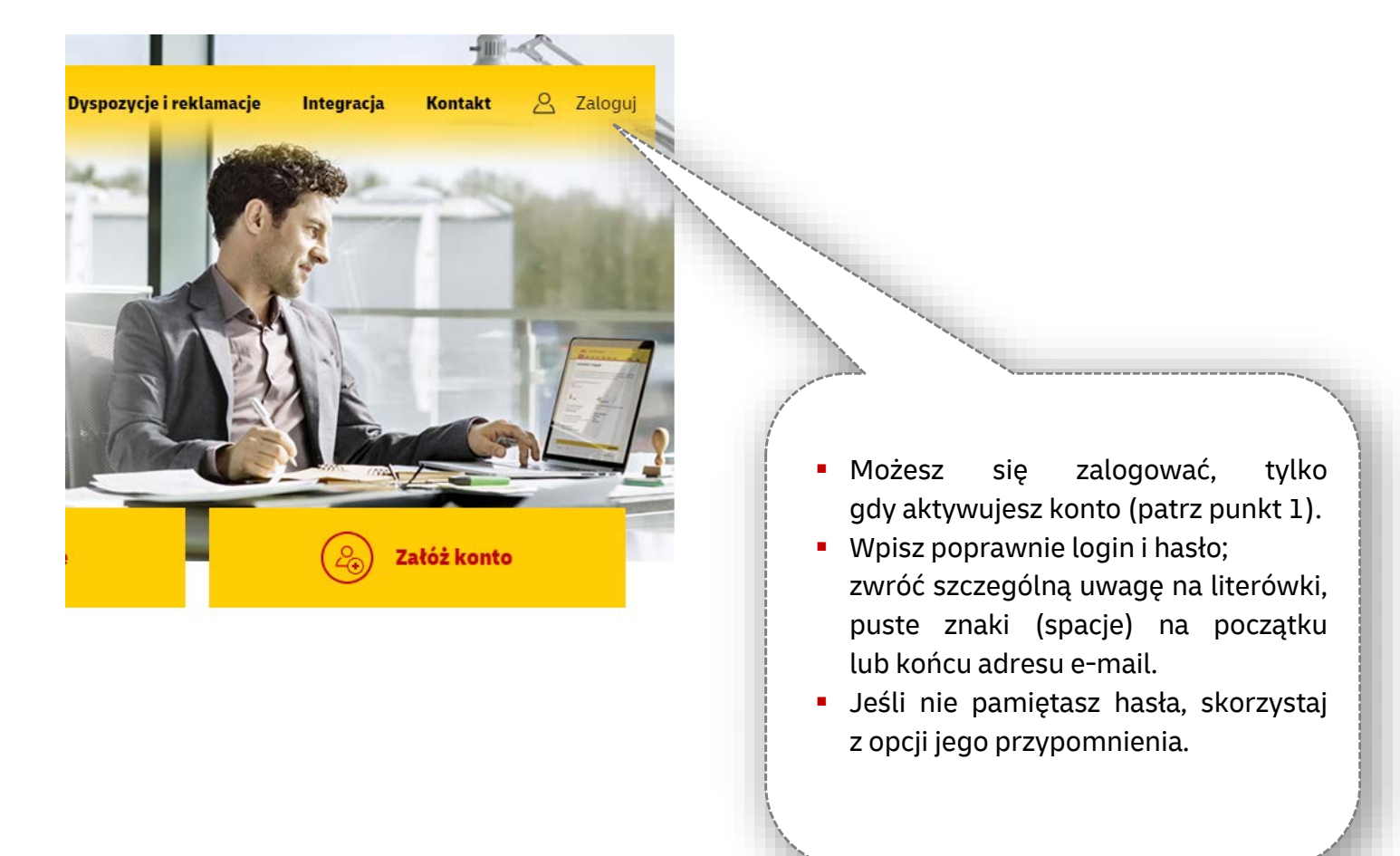

## 2. Zaloguj się

## 3. Wybierz przesyłkę

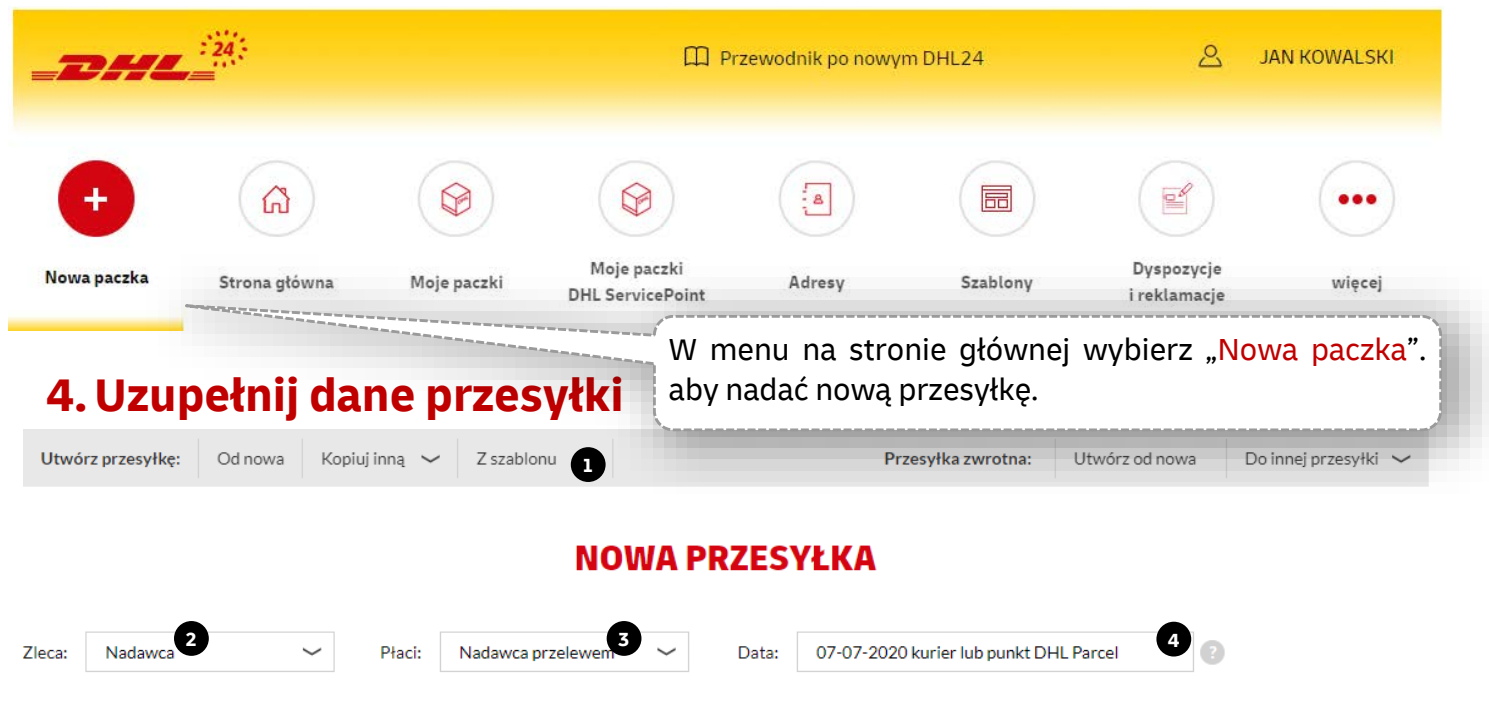

- 1. Wybierz szablon (jeżeli został wcześniej zapisany).
- 2. W przypadku braku szablonu określ, czy jesteś nadawcą, odbiorcą lub trzecią stroną zlecanej przesyłki.
- 3. Określ kto płaci za przesyłkę. Możliwość wskazania odbiorcy jako płatnika możliwe jest tylko w przypadku, gdy wyrazi on zgodę w DHL na otrzymywanie przesyłek na swój koszt.
- 4. Ustaw datę nadania.
- 5. Podaj adres doręczenia. Zacznij w wpisania miasta. System sam podpowie miejscowości, ulicę oraz kod pocztowy po uzupełnieniu wszystkich danych.
- 6. lub podaj adres nadania przesyłki dotyczy konfiguracji "Zleceniodawca: Odbiorca" lub "Trzecia strona".
- 7. Możesz skorzystać z adresów dodanych do książki adresowej lub wyszukać odbiorcę po nazwie skróconej.
- 8. Zaznacz "Dodaj do książki adresowej", jeśli chcesz dodać wpisany adres do listy.

| NADAWCA                     | ODBIORCA Wybierz z książki adresow         |
|-----------------------------|--------------------------------------------|
| Polska 6                    | Polska ~ Osoba prywatna O Firma/Instytucja |
| DHL - HQ Recepcja 6000000 ~ | Nazwa skrócona                             |
| dres                        | Nazwa * Numer klienta (SAP)                |
| Warszawa                    | Adres                                      |
| Osmańska 2 Numer lokalu     | Miejscowość *                              |
| 02-823                      | Ulica * Numer domu * Numer lokalu          |
| ontakt z nadawcą            | Kod pocztowy *                             |
| DHLPARCEL                   | Kontakt z odbiorcą                         |
| CAHELP@DHL.COM 3 426626262  | Osoba kontaktowa                           |
|                             | Email  Telefon                             |
|                             | Doręczenie do sąsiada 🔹                    |
|                             | Dodaj do książki adresowej 8               |

Nadawanie przesyłki drobnicowej – dotyczy klientów na starej umowie Przy nadawaniu przesyłki drobnicowej i spełnieniu warunków (wymiary podstawy 120x80cm – europaleta) podpowiedzą się 2 cenniki: drobnicowy (DHL PARCEL MAX) i paletowy (DHL PARCEL MAX – cennik paletowy) Należy upewnić się, że dokonano wyboru cennika zgodnie ze swoimi warunkami cenowymi. Wyświetlana cena będzie odzwierciedlać obowiązujące warunki cenowe na podstawie wprowadzonych parametrów przesyłki. W przypadku rozbieżności z umową prosimy o kontakt z przedstawicielem handlowym.

| SZ | CZE   | GÓŁY PRZ | ESYŁ | KI 9          |        |                 |             |   |            |                  |             |   |      |     |       |
|----|-------|----------|------|---------------|--------|-----------------|-------------|---|------------|------------------|-------------|---|------|-----|-------|
| 1  | x     | koperta  | ~    | <b>x</b> waga | kg dl. | x szet x wys cm | Niestandard | 0 | Wolumetryk | 🕜 🗆 Zwrot palety | 🗌 Półpaleta | 0 | Usuń | 9   | 0     |
| 1  | x     | paczka   | ~    | x 5           | kg 20  | x 20 x 10 cm    | Niestandard | 0 | Wolumetryk | 🕜 🗆 Zwrot palety | 🗌 Półpaleta | 0 | Usuń | + D | )odaj |
| el | ektro | nika     | •    |               |        | Uwagi           |             |   |            |                  |             |   |      |     |       |

- 9. Wybierz parametry przesyłki rodzaj, wagę, wymiary, liczbę paczek.
- 10. Dodaj nową paczkę do przesyłki klikając "+" lub usuń paczkę, klikając "-".
- 11. Podaj zawartość przesyłki i dodatkowo uwagi, referencję lub MPK.
- 12. Wybierz rodzaj usługi przewozowej.
- 13. Wybierz usługi dodatkowe.
- 14. Sprawdź cenę Twojej przesyłki.

15.W dolnej części formularza możesz:

zapisać szablon,

DORĘCZENIE

- usunąć wszystkie wprowadzone do formularza dane,
- zamówić kuriera do wygenerowanej przesyłki,
- zapisać przesyłkę bez lub z wydrukiem etykiety.

|                                                                                                    |                         | Informacje o produkcie:               |                                                                       | DHL PARCEL POLS             |
|----------------------------------------------------------------------------------------------------|-------------------------|---------------------------------------|-----------------------------------------------------------------------|-----------------------------|
| DHL Parcel Polska                                                                                                    | • 12                    | <b>Krajowy standard.</b> Przesyłki kr | rajowe do 31,5 kg. Doręczenie do drzwi kurierem do końca r            | astępnego dnia              |
| DHL Parcel Premium                                                                                                    |                         | TODOCECSO.                            |                                                                       |                             |
| DHL Parcel Economy                                                                                                    |                         | Wybierz usługi dodatkowe              |                                                                       |                             |
|                                                                                                    |                         | Ubezpieczenie przesyłki               | 0                                                                     |                             |
|                                                                                                    |                         | Zwrot pobrania (COD)                  | 0                                                                     |                             |
|                                                                                                    |                         | PDI                                   | 0                                                                     |                             |
|                                                                                                    |                         | POD                                   | 0                                                                     |                             |
|                                                                                                    |                         | Zwrot dokumentów (ROD)                | 8                                                                     |                             |
|                                                                                                    |                         | Odbiór własny                         | 2                                                                     |                             |
|                                                                                                    |                         | Przesyłka zwrotna                     | 0                                                                     |                             |
| ny podawane są z uwzględnieniem rabatów z umowy.<br>razie niezgodności cen prosimy o kontakt poprzez elektroj                                     | niczny formularz dostęj | ony pod adresem:                      | DHL Parcel Polska<br>Opłata paliwowa (0 %)<br>Ubezpieczenie przesyłki | 6.20 z<br>0.00 z<br>10.00 z |
| ps://dhl24.com.pl/DHL2/kontakt.html.<br>tateczną fakturę wystawia Dział Finansowy DHL zgodnie:                                                    | e uniorid.              |                                       | I ANA NATIA                                                           | 16 117                      |
| tps://dhl24.com.pl/DHL2/kontakt.html.<br>:tateczną fakturę wystawia Dział Finansowy DHL zgodnie :<br>:ny podawane w DHL24 nie są brane pod uwagę. | z unovrą.               |                                       | Cena hetto                                                            | 16.20 z                     |

## 5. Nadaj paczkę w punkcie lub zamów kuriera

Jeśli opiekunowi handlowemu DHL eCommerce zgłoszono deklarację stałego odbioru przesyłek wtedy nie musisz zamawiać kuriera.

Należy w zakładce "więcej" / Narzędzia / Stały zbiór zaznaczyć opcję "Deklaruję podpisaną umowę o Stały zbiór", aby system nie blokował tworzenia przesyłki na dziś po upływie godzin zamawiania kuriera.

|                  | Stały zbiór >                                                                                                    |                                                      |                                         |                                  |
|------------------|----------------------------------------------------------------------------------------------------|------------------------------------------------------|-----------------------------------------|----------------------------------|
|                  | Panel ten umożliwia Ci zado<br>posiadania podpisanej umo<br>dotyczącej Stałego Zbioru.<br>jest wprowadzony i potwie<br>SAP przypisany do konta. | eklarowanie<br>wy z DHL<br>Potrzebny<br>rdzony numer |                                         |                                  |
|                  | Data<br>realizacji Od Do                                                                                                    | llość Ilość<br>EX DR                                 |                                         |                                  |
|                  | 20-12-2023 14:00 16:15                                                                                                    | 0 1                                                  |                                         |                                  |
|                  | <ul> <li>Deklaruję podpisaną umową</li> <li>Nie, nie posiadam umowy o</li> </ul>                                                                | e o Stały Zbiór<br>Stały Zbiór                       |                                         |                                  |
|                  | Zapisz                                                                                                    |                                                      |                                         |                                  |
|                  |                                                                                                    |                                                      |                                         |                                  |
| Wydrukuj później | Wydrukuj i zapisz                                                                                                    | Zamów                                                | kuriera                                 |                                  |
|                  | Wy<br>w<br>Aut                                                                                                    | drukuj etyk<br>jednym z<br>omatów P(                 | kietę i nadaj  <br>15 000 Pi<br>OP BOX. | przesyłkę<br>unktów i            |
|                  | Możesz zamówić kuriera<br>alternatywnie możesz to zrol                                                                                          | na etapie<br>oić w panel                             | tworzenia<br>u "Moje pacz               | przesyłki;<br><mark>ki</mark> ". |

#### NADAJ KURIEREM

Zamów kuriera po przesyłkę

#### Termin przyjazdu kuriera

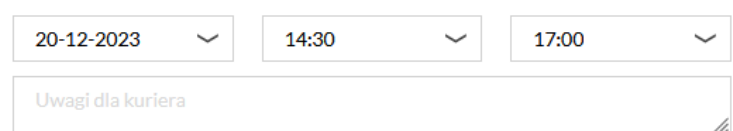

"Chcę, aby Kurier przyjechał z wydrukowaną etykietą"

#### NADAJ W PUNKCIE DHL PARCEL

Nie masz czasu czekać na kuriera? Nadaj już dziś w punkcie DHL Parcel.

00:00 - 23:59

#### Godziny otwarcia punktu:

| ~ ~ |        |     |  |
|-----|--------|-----|--|
| 20- | 12 - 2 | 023 |  |

Twój najbliższy punkt:

Automat DHL POP BOX (zmień) 02-823 Warszawa Osmańska 2

 Jeśli nadasz przesyłkę w tym punkcie do godziny 22:59, może ona dotrzeć do odbiorcy już w kolejnym dniu roboczym

Wydrukuj etykietę i nadaj w wygodnej dla Ciebie lokalizacji.

Zamawiam kuriera

Drukuję i zamawiam kuriera

Nadam w punkcie

Drukuję i nadam w punkcie

Wybierz datę i godzinę przyjazdu kuriera (min. przedział czasowy to 2 godziny). Następnie kliknij

#### "Zamów Kuriera".

Wybierając kolejne dni nadania, system automatycznie wybierze 4 godzinny przedział czasowy.

Można wybrać przyjazd kuriera z etykietą, wiąże się to z dodatkową opłatą oraz brakiem możliwości zamówienia kuriera na ten sam dzień.

Potwierdzenie zamówienie kuriera będzie widoczne w DHL24 oraz prześlemy je na Twój e-mail.

Możesz anulować zlecenie kuriera w panelu "Moje paczki"; wybierz przesyłkę i kliknij "Anuluj zlecenie". Jeśli zdecydujesz, że zamiast z kuriera, skorzystasz z nadania paczki w DHL POP lub DHL POP BOX, wybierz lokalizację i kliknij "Drukuję i nadam w punkcie".

Istnieje możliwość nadania w punkcie bez etykiety. Konieczne jest wtedy zapisanie na opakowaniu numeru listu przewozowego.

|                 |             | EX1<br>DR0    | Dzień              | Godz. |        |
|-----------------|-------------|---------------|--------------------|-------|--------|
| Nr przesyłki 27 | 271818804   | Data: 20-12-2 | <b>111</b><br>2023 | 1/1   | 272718 |
| WA-> W2         | WA-W2<br>WA | WARSZAWA      | 23                 | 4HA   | 8804   |

## 6. Generowanie potwierdzenia nadania przesyłek

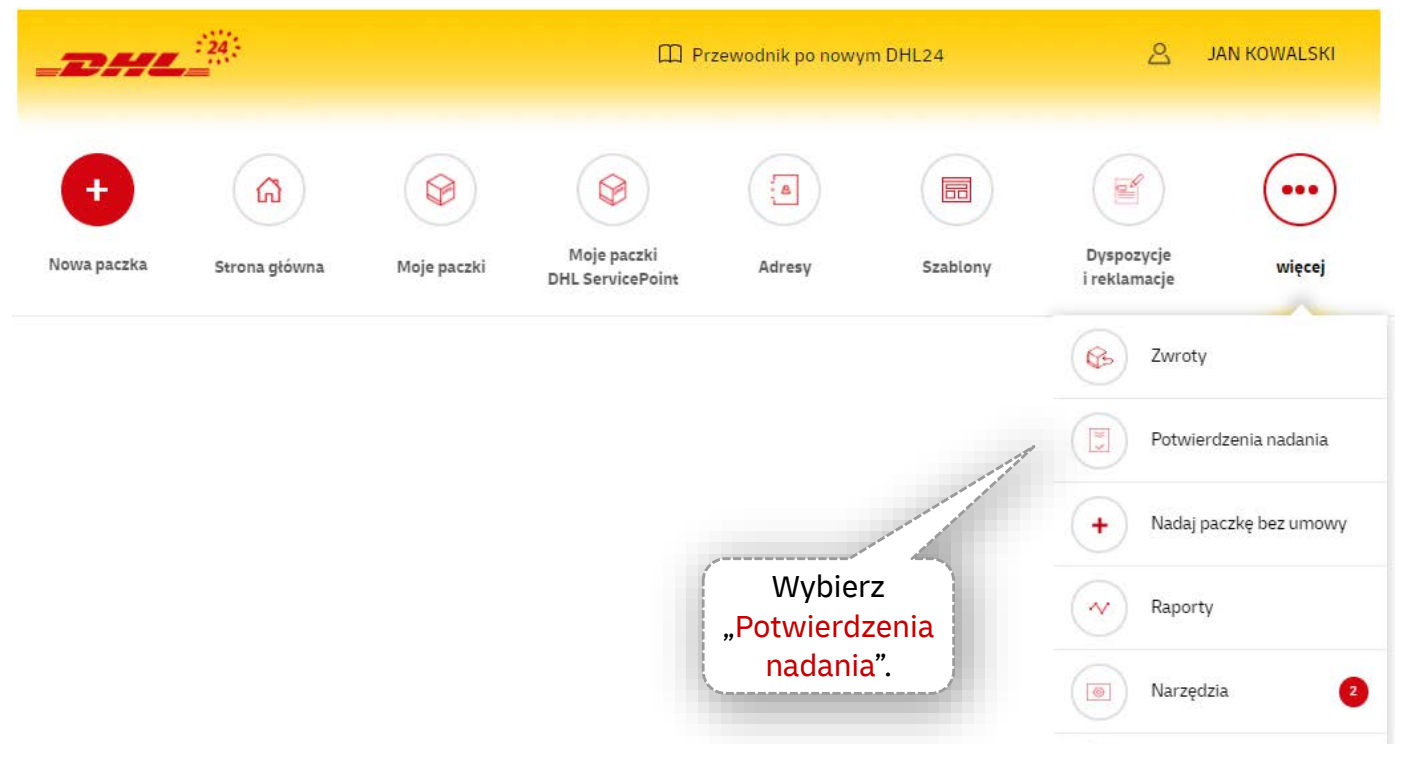

### **POTWIERDZENIA NADANIA**

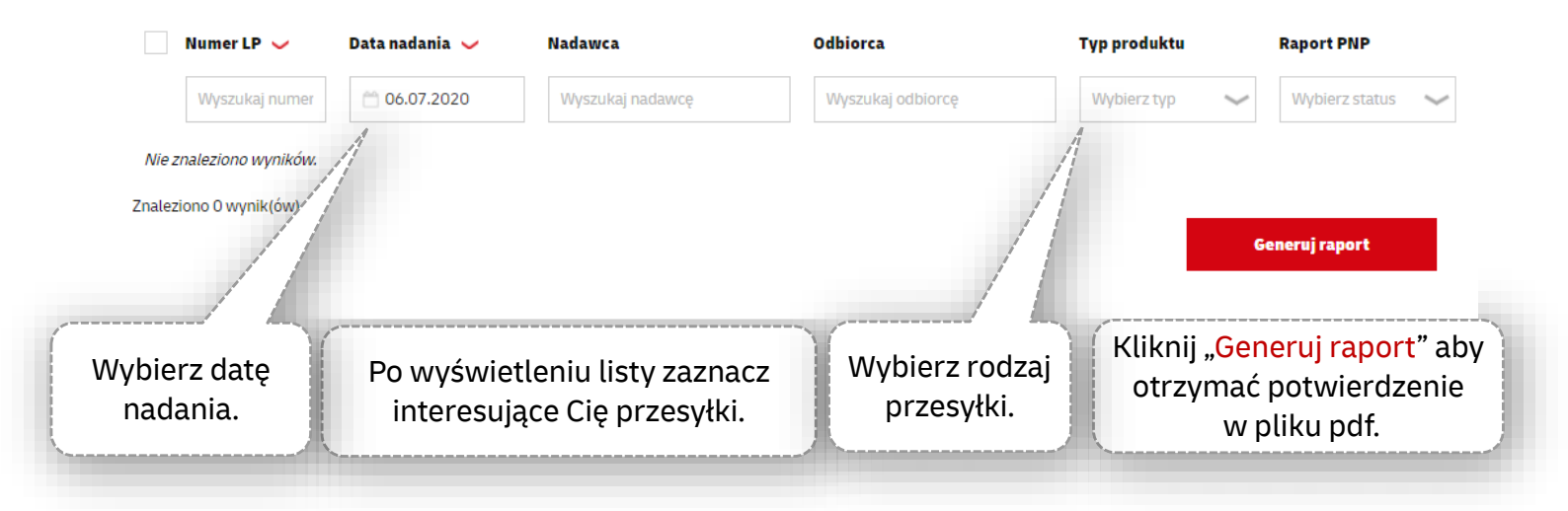

## Masz pytania ws. DHL24?

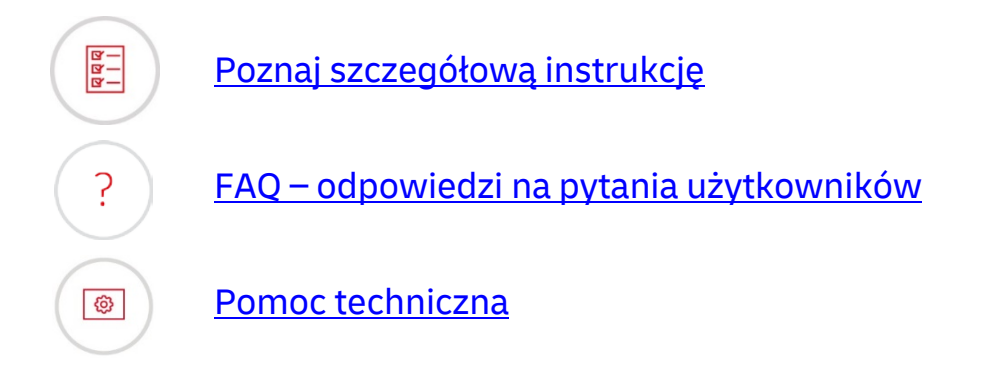